# So you need to add a new payment code in MEDENT.

#### What's next?

There are 99 possible Payment Codes in MEDENT.

There are 9 main Payment Codes; 10-99 fall under Miscellaneous.

Payment Descriptions 1-5 and 9 cannot be changed; 6-8 can be changed to suit the practice.

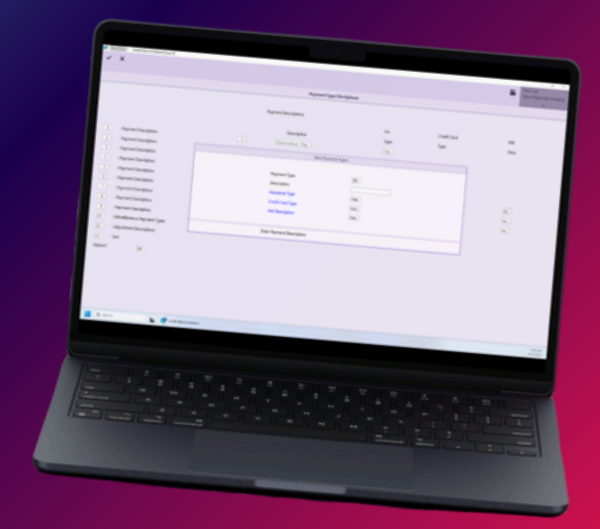

# **Navigation Steps**

- Under Practice Management, click Setup >
  Install/Utility/Master Log > Install Options.
- Select Payment/Adjustment Descriptions.

# **Adding a New Code**

• Enter 10 in the **Option?** box at the bottom of the screen to choose **#10 Misc Payment Types**.

| Option? | 10 |
|---------|----|
|         |    |

Click New.

**NOTE:** The Payment Type will default. Payment Types 10-13 are hard coded and cannot be changed.

- Enter the desired Description.
- Set the flag preference for Insurance Type, Credit Card Type and Ask Description.

NOTE: Miscellaneous Payment Type #20-96 that are flagged as No to Insurance Type and No to Credit Card Type will reflect in the **Other** column on both the Cash Out and Daysheet Reports.

# Is this an Insurance Type?

 Answering Yes allows you to access the payment code later via Insurance payment posting options and allow for reporting of receipt by the Insurance Company. A Payment Code that is not flagged as an "Insurance" payment but is posted to a charge "flagged" to an Insurance Company/collection agency will appear on reports under personal instead of the Insurance Company/collection agency.

# Is this a Credit Card Type?

 Answering Yes reports as a Credit Card on the Cash Out Report and Daysheet. The payment code must be flagged as a Credit Card Type Payment in order to use the Credit Card Refund option.

# **Ask Description?**

• Answering **Yes** will prompt the poster to enter a Payment Description.

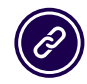

**(C) MEDENT 2025** 

Questions? Submit a support request at <u>MEDENT.com</u>.